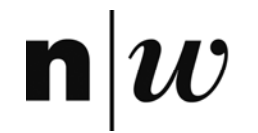

University of Applied Sciences Northwestern Switzerland School of Business

## **Visual Rule Modelling**

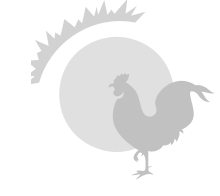

MSc Business Information Systems

- Logic programming is a powerful, declarative programming language
  - Prolog is both
    - a programming language with control construct, input/output operations, arithmetics etc.
    - a knowledge representation language
- But writing a knowledge base in Prolog or rule-based systems is not user-friendly
- User-friendly interfaces can be built on top of Prolog or forward-chaining rule systems to represent and modify rule-based knowledge bases

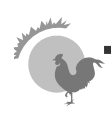

## VisiRule – a graphical modelling tool

- VisiRule<sup>™</sup> is an extension to WIN-PROLOG from Logic Programming Associates Ltd.
- VisiRule allows experts to build decision models using a graphical paradigm
- VisiRule allow to graphically represent forward chaining rules with access to Prolog
- VisiRule models can be interpreted and executed
- VisiRule models can be exported to other programs and integrated into existing web and desktop standards

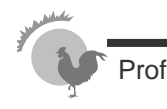

## Layers of VisiRule

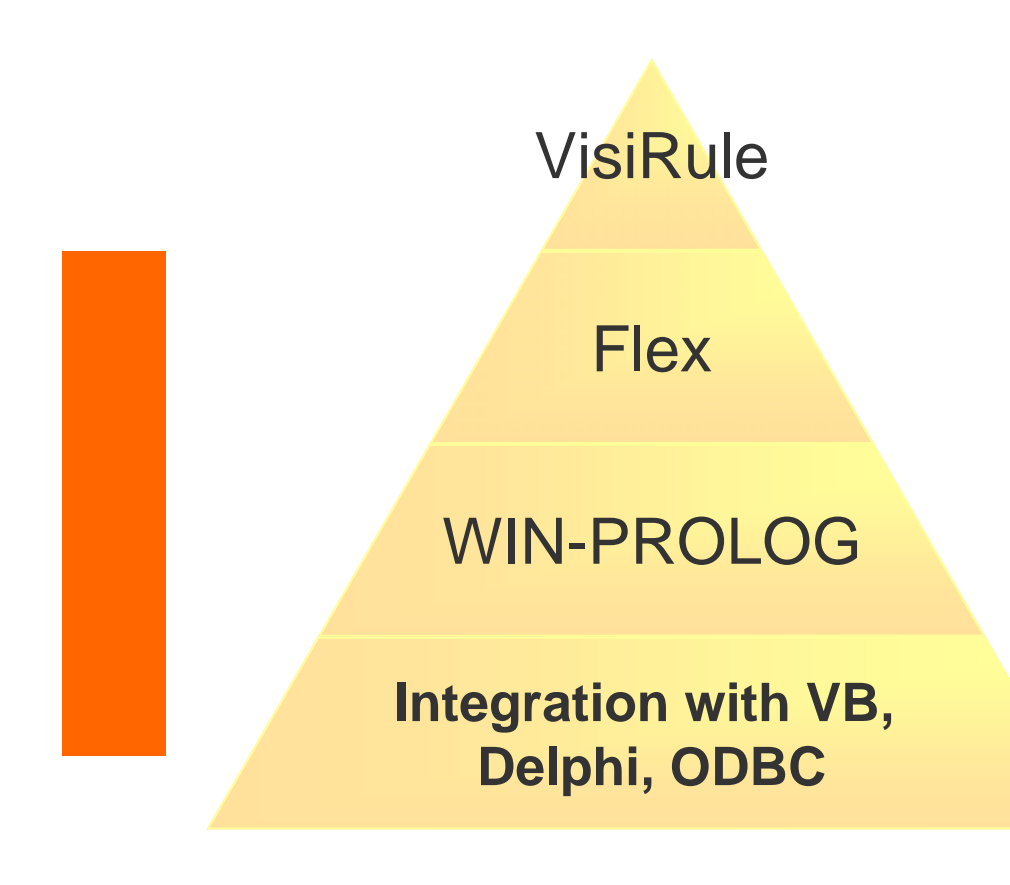

- VisiRule creates charts (layer 1)
- VisiRule generates Flex code (LPA 's Expert System Product) (layer 2)
- Flex code in turn generates
   Prolog (layer 3)
- The underlying Prolog allows to do almost anything, including call
   C functions using a built-in predicate called winapi/4

n

 $\mathbf{n} \boldsymbol{w}$ 

### Answer the question ... and get result

| What shall we do tonight | <br>         |          |
|--------------------------|--------------|----------|
|                          |              |          |
| Eat Aut                  |              |          |
| Order In                 | <br><u>`</u> | VisiRule |
|                          |              | A        |
|                          |              | Get      |
|                          |              | _        |
|                          |              | ОК       |
|                          |              | <u>;</u> |
|                          |              |          |
|                          |              |          |

 $\mathbf{n} \boldsymbol{w}$ 

### A simple visible chart

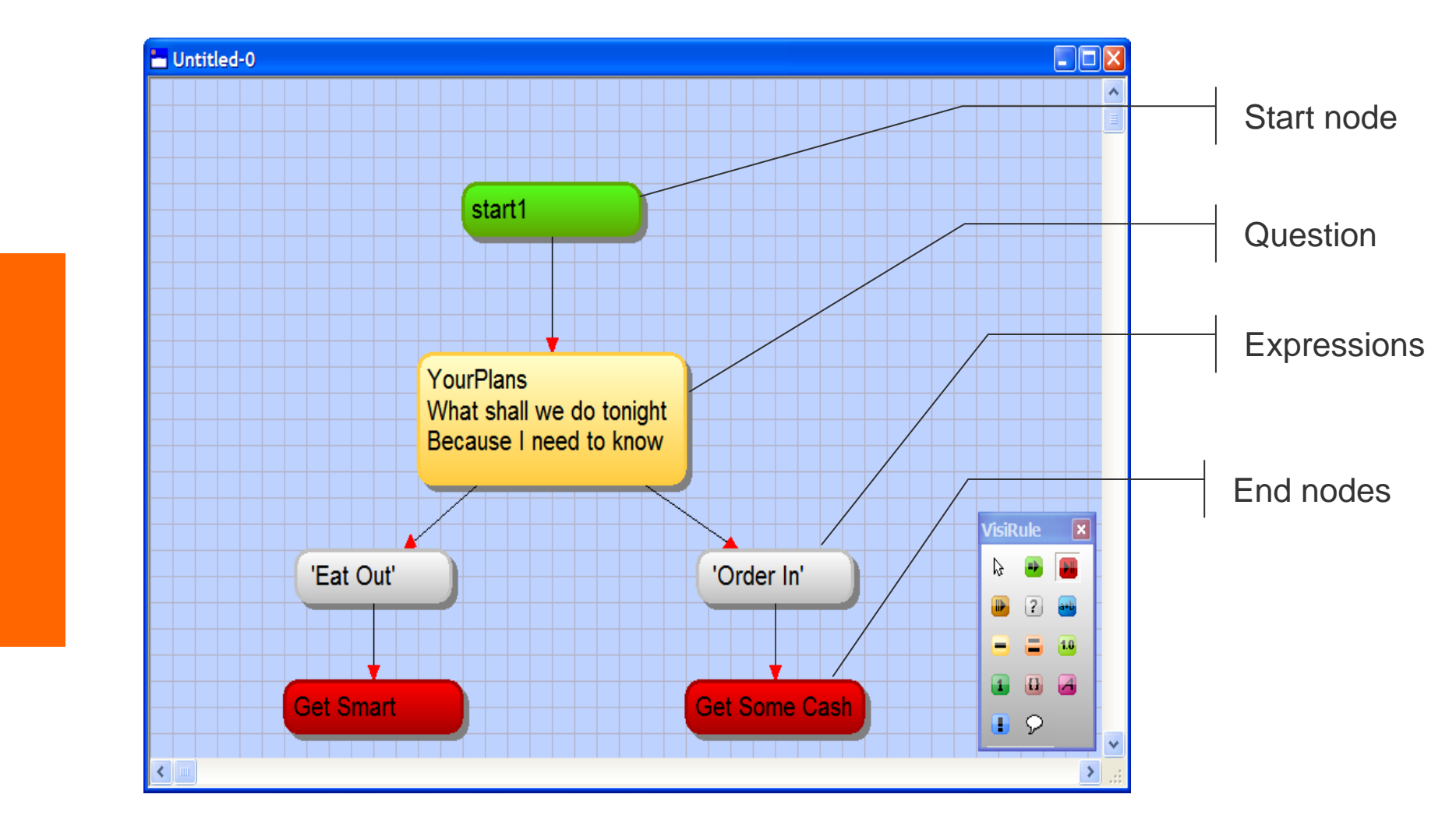

### **Question Types**

 $\mathbf{n}|w$ 

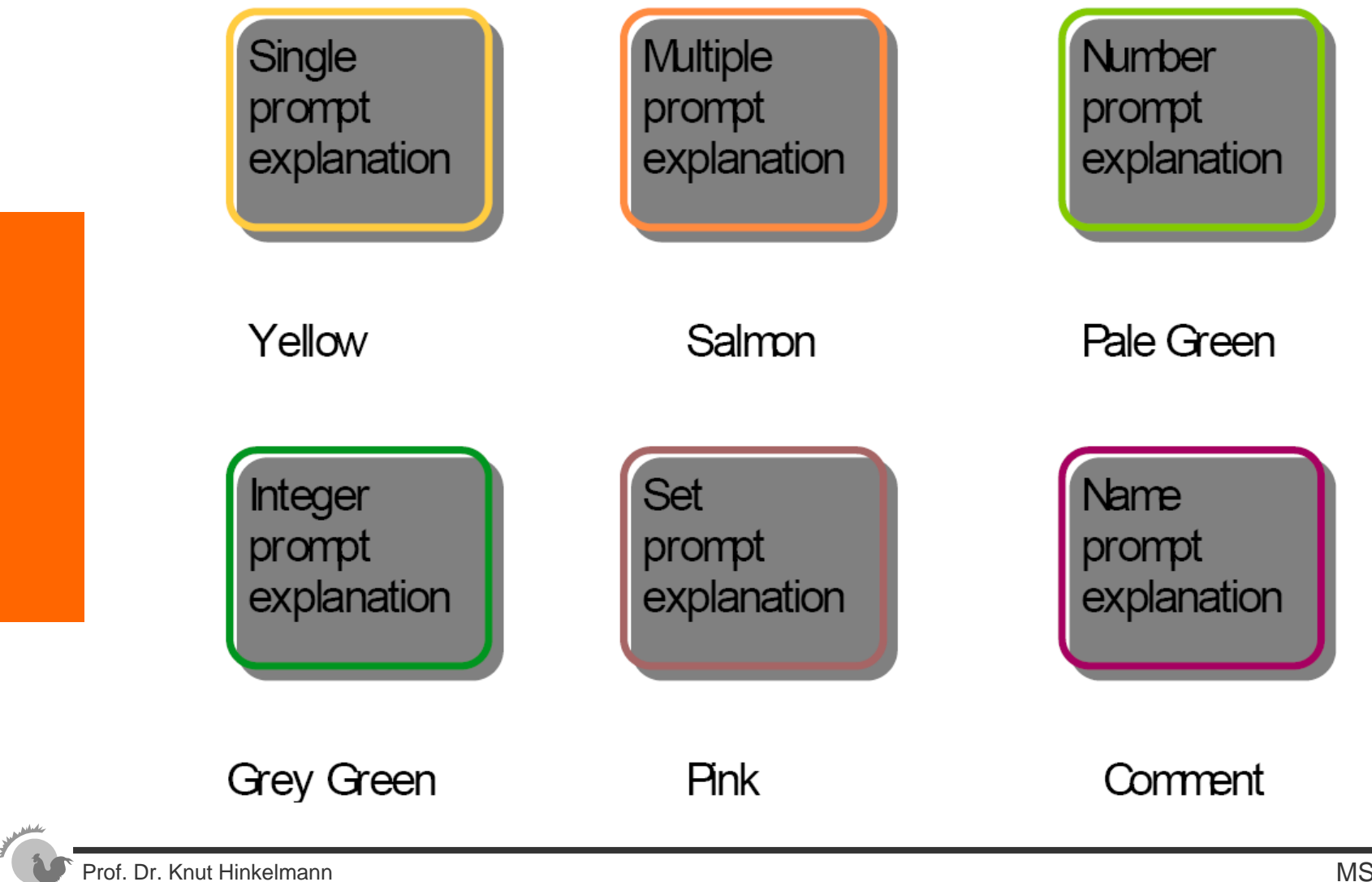

**Question Types** 

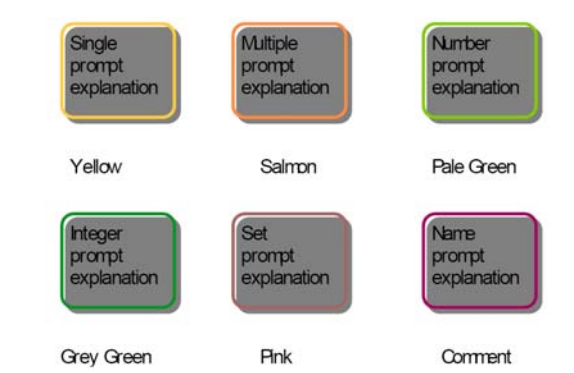

- **Single Choice** This is the default option. The menu produced will only allow the user to select one of the items on the menu.
- **Multiple Choice** This allows the user to select any or none of the items on the menu.
- **Number Input** Instead of a menu, this option provides an input box into which the user can enter any number
- Integer Input This is like Number Input, but only allows the user to enter an integer.
- **Set Input** An input box is also provided by this option. The user can type in a list of items, separated by a space character. For example: red amber green.
- Name InputAnother input box is provided into which the user can<br/>type a word or phrase.

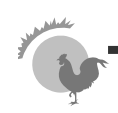

#### **Generating and running executable code**

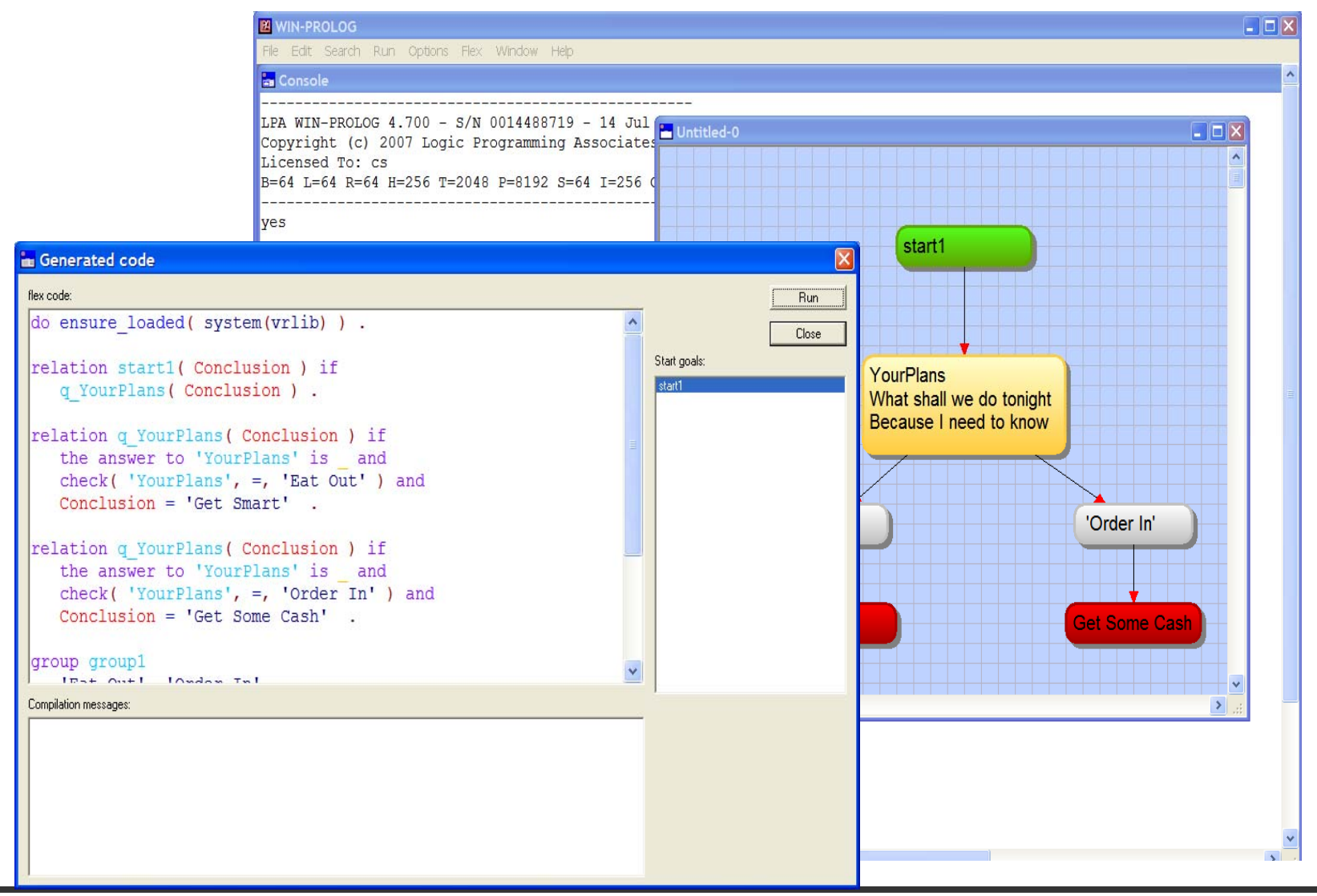

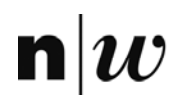

University of Applied Sciences Northwestern Switzerland School of Business

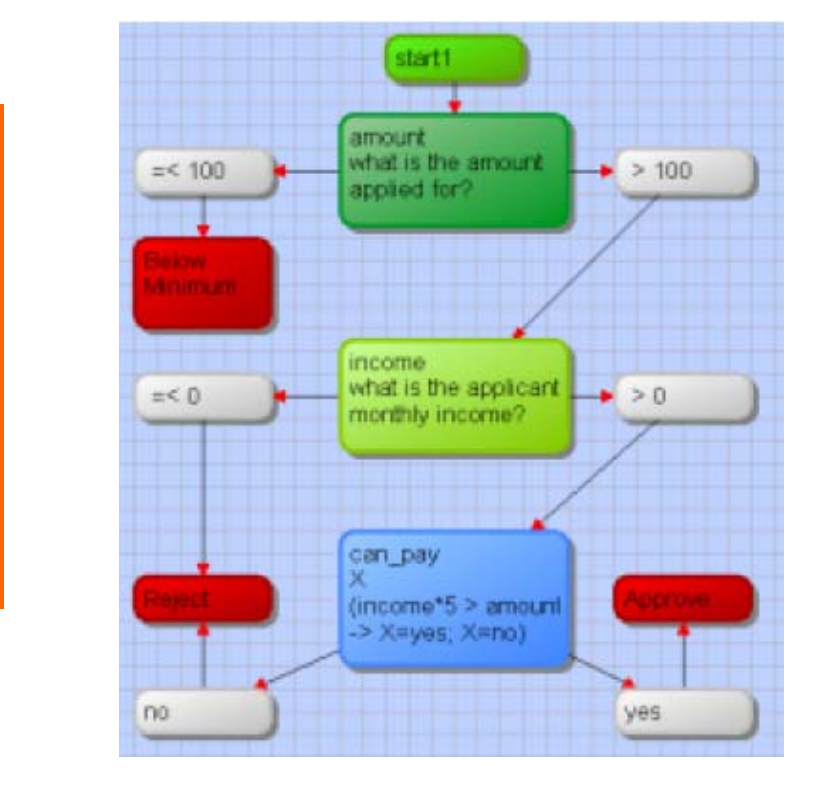

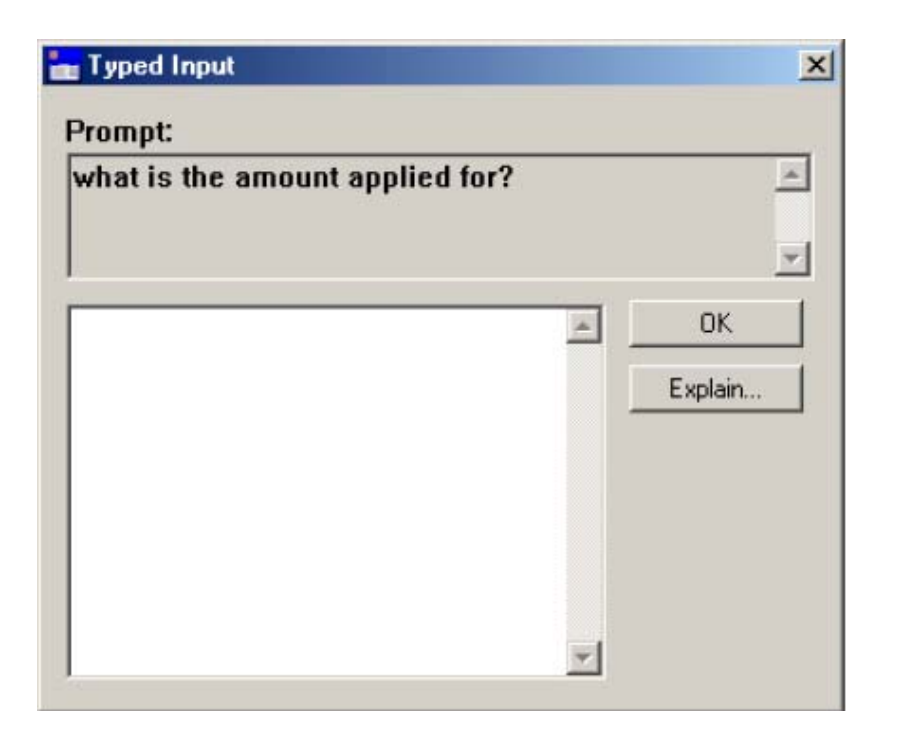

Prof. Dr. Knut Hinkelmann

## **Representing a Decision in VisiRule**

VisiRule diagrams are graphical representations of forward chaining rules:

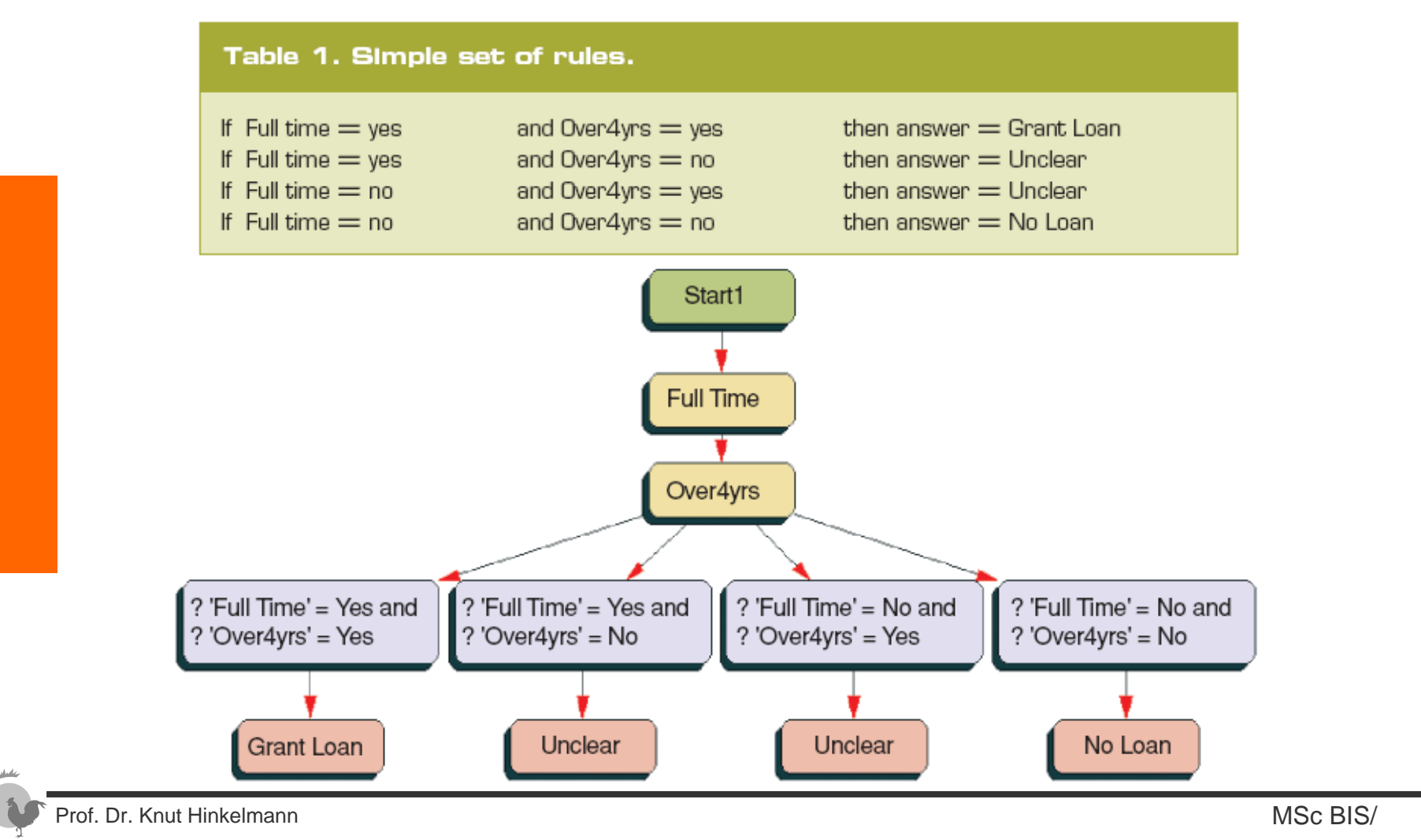

The same rule set can also be represented as a decision table:

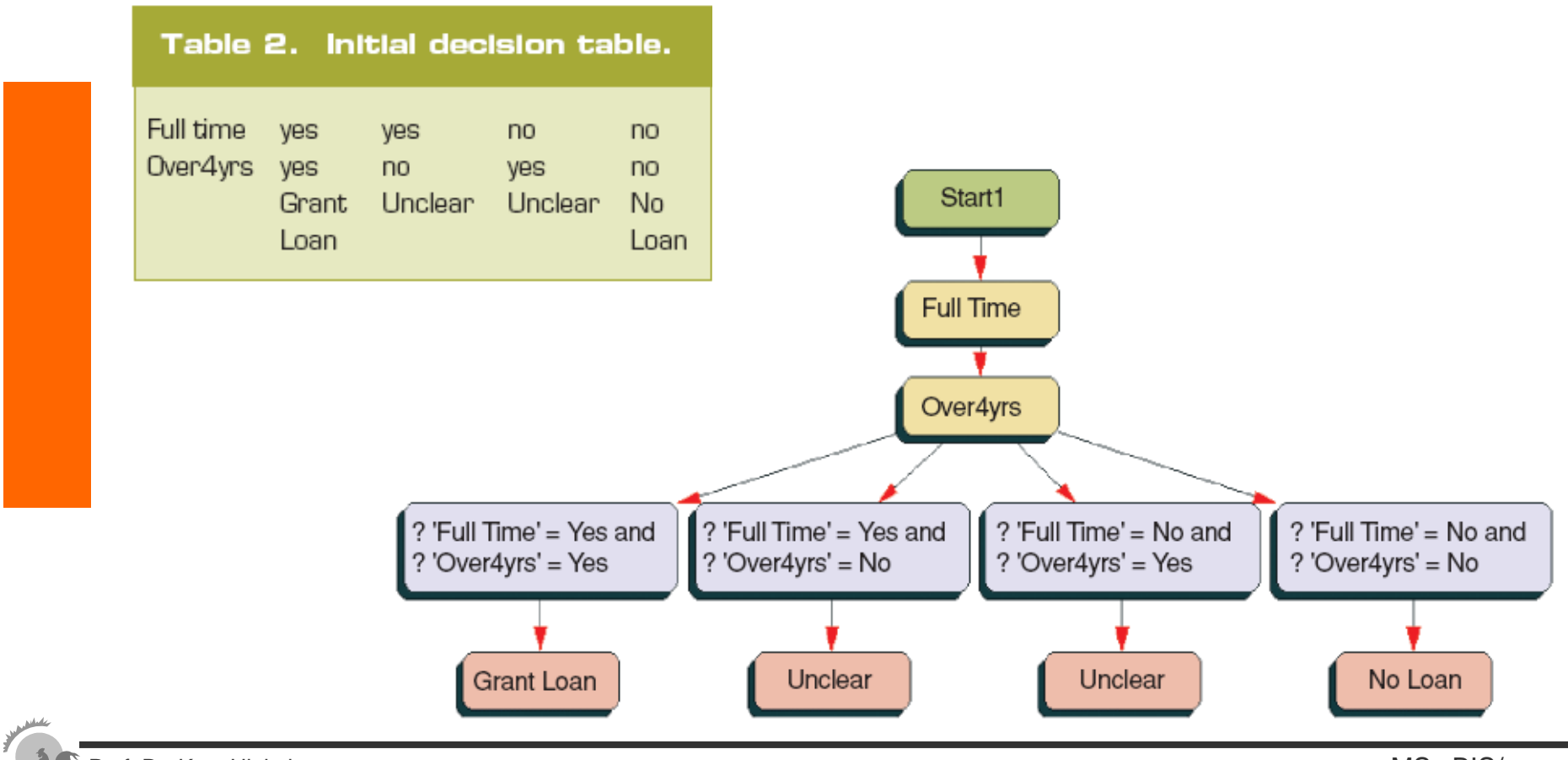

## Travel Advisory represented as Decision Table and Decision Tree

| hot or cold | continent | terrain   | destination |
|-------------|-----------|-----------|-------------|
| cold        | n america | mountains | N/A         |
| cold        | n america | desert    | N/A         |
| cold        | n america | snow      | Rockies     |
| cold        | n america | sea       | Boston      |
| cold        | n america | rivers    | Mississippi |
| cold        | n america | mixed     | Victoria    |
| cold        | asia      | mountains | N/A         |
| cold        | asia      | desert    | N/A         |
| cold        | asia      | SNOW      | Ladahk      |
| cold        | asia      | sea       | Thailand    |
| cold        | asia      | rivers    | Kashmir     |
| cold        | asia      | mixed     | India       |
| mixed       | europe    | mountains | Alps        |
| mixed       | europe    | desert    | N/A         |
| mixed       | europe    | snow      | N/A         |
| mixed       | europe    | sea       | Baltic      |
| mixed       | europe    | rivers    | Rhine       |
| mixed       | europe    | mixed     | Ireland     |
| hot         | s_america | mountains | N/A         |
| hot         | s_america | desert    | Venezuala   |
| hot         | s_america | snow      | N/A         |
| hot         | s_america | sea       | Bahia       |
| hot         | s_america | rivers    | Amazon      |
| hot         | s_america | mixed     | Peru        |
| hot         | africa    | mountains | N/A         |
| hot         | africa    | desert    | Sahara      |
| hot         | africa    | snow      | N/A         |
| hot         | africa    | sea       | Gambia      |
| hot         | africa    | rivers    | Nile        |
| hot         | africa    | mixed     | Niaeria     |

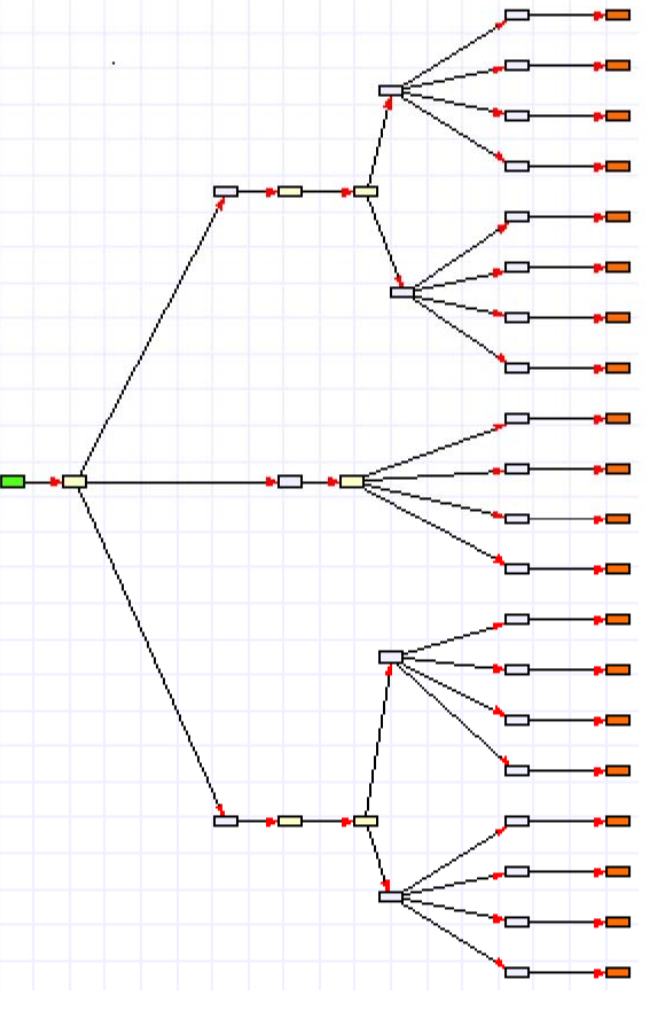

Figure 15 - Two representations

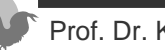

 $\mathbf{n}|_{\mathcal{W}}$ 

## **Dividing a Decision Tree into Subtrees using Continuation Boxes**

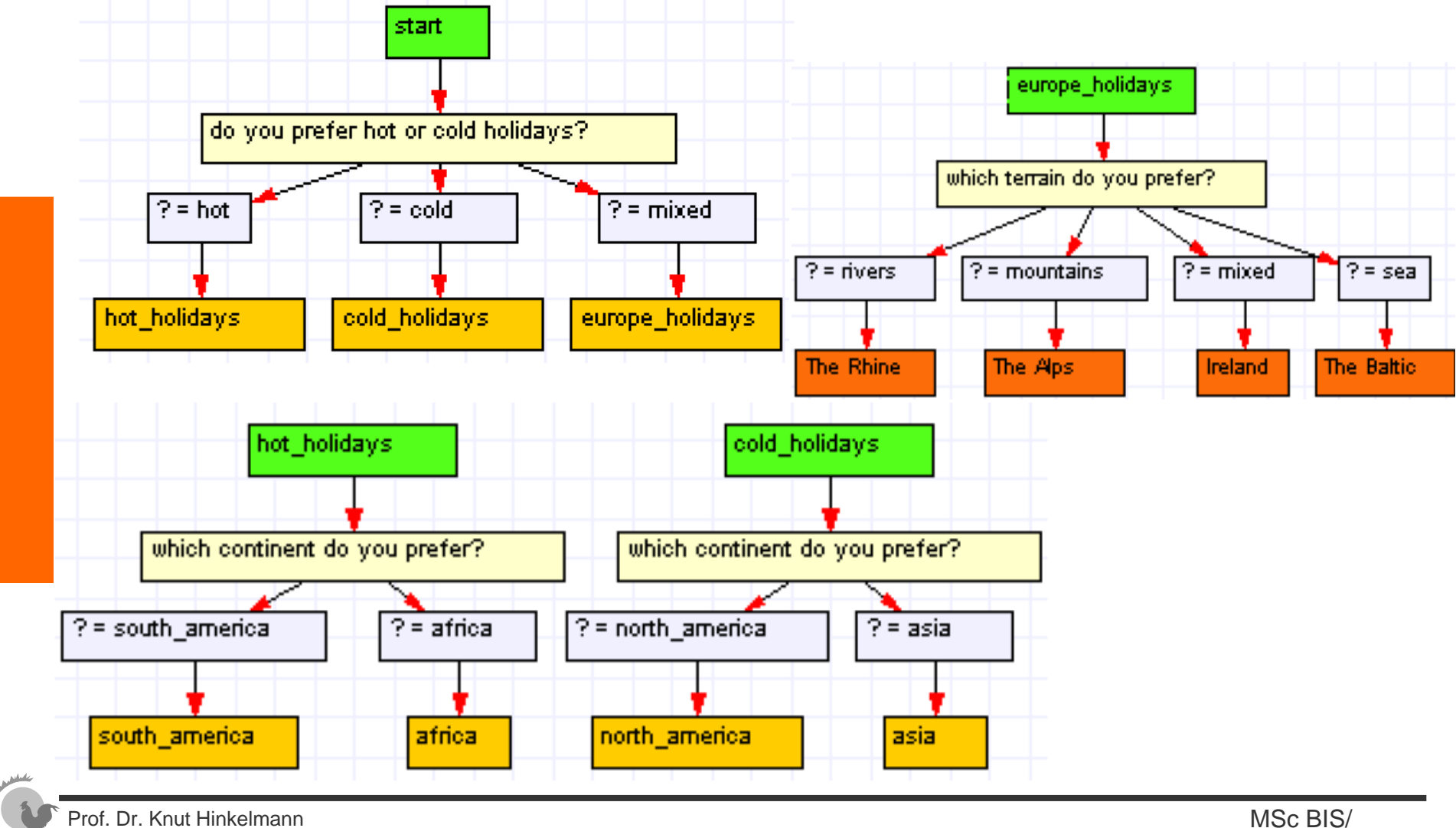

Prof. Dr. Knut Hinkelmann

## Dividing a Decision Tree into Subtrees using Continuation Boxes (Cont.)

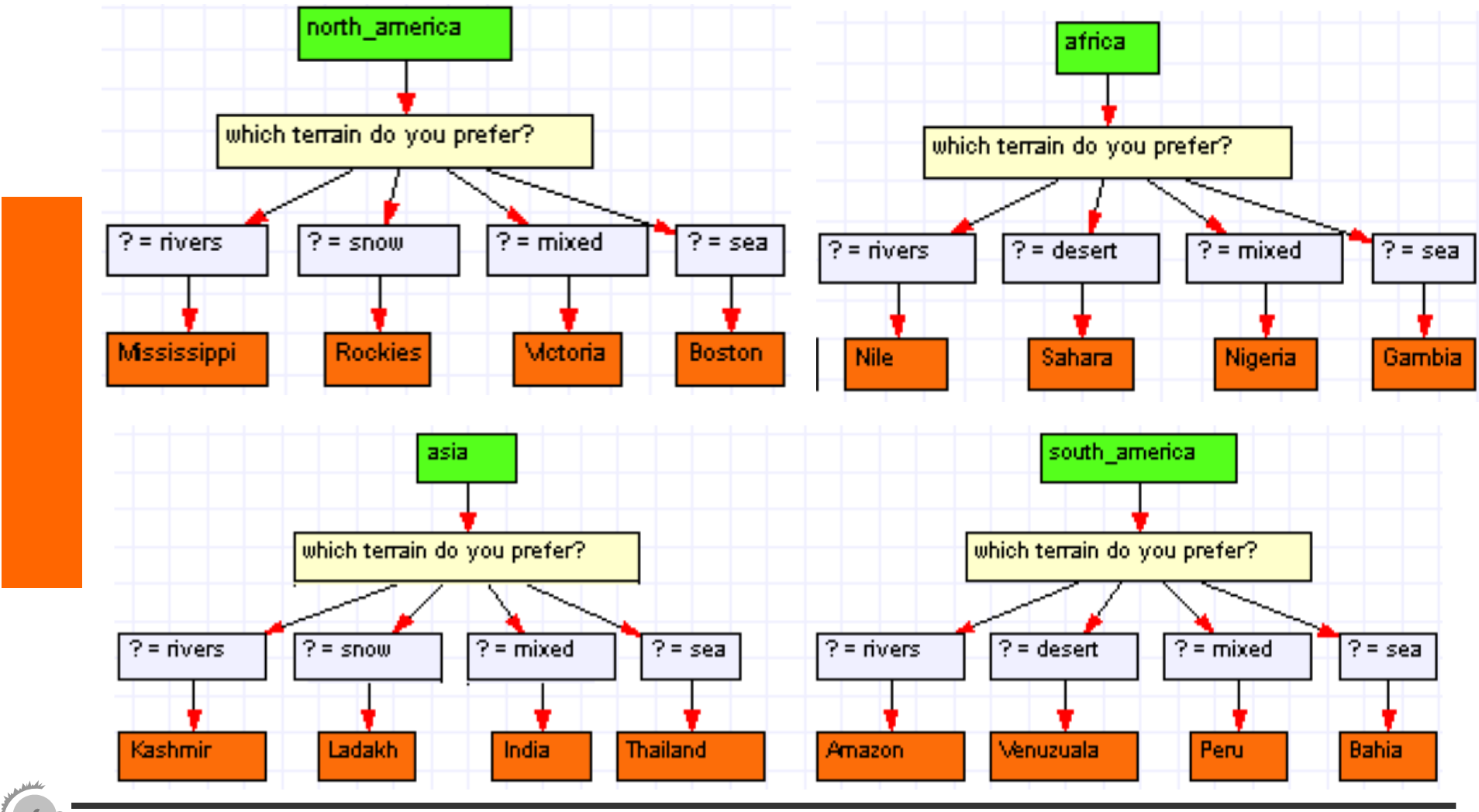

## **Statement Box**

n

- The function of a statement box is to calculate a value from information that is already known.
- Statement boxes have three elements:
  - an editable *name* (balance\_plus\_order in example below)
  - an editable local *variable* (X in example below)
  - editable Prolog code which is used to calculate the value (X is balance+order\_total.)

```
balance_plus_order
X
X is balance + order_total
```

 $\mathbf{n} \boldsymbol{w}$ 

### **Statement Box with an Arithmetic Expression**

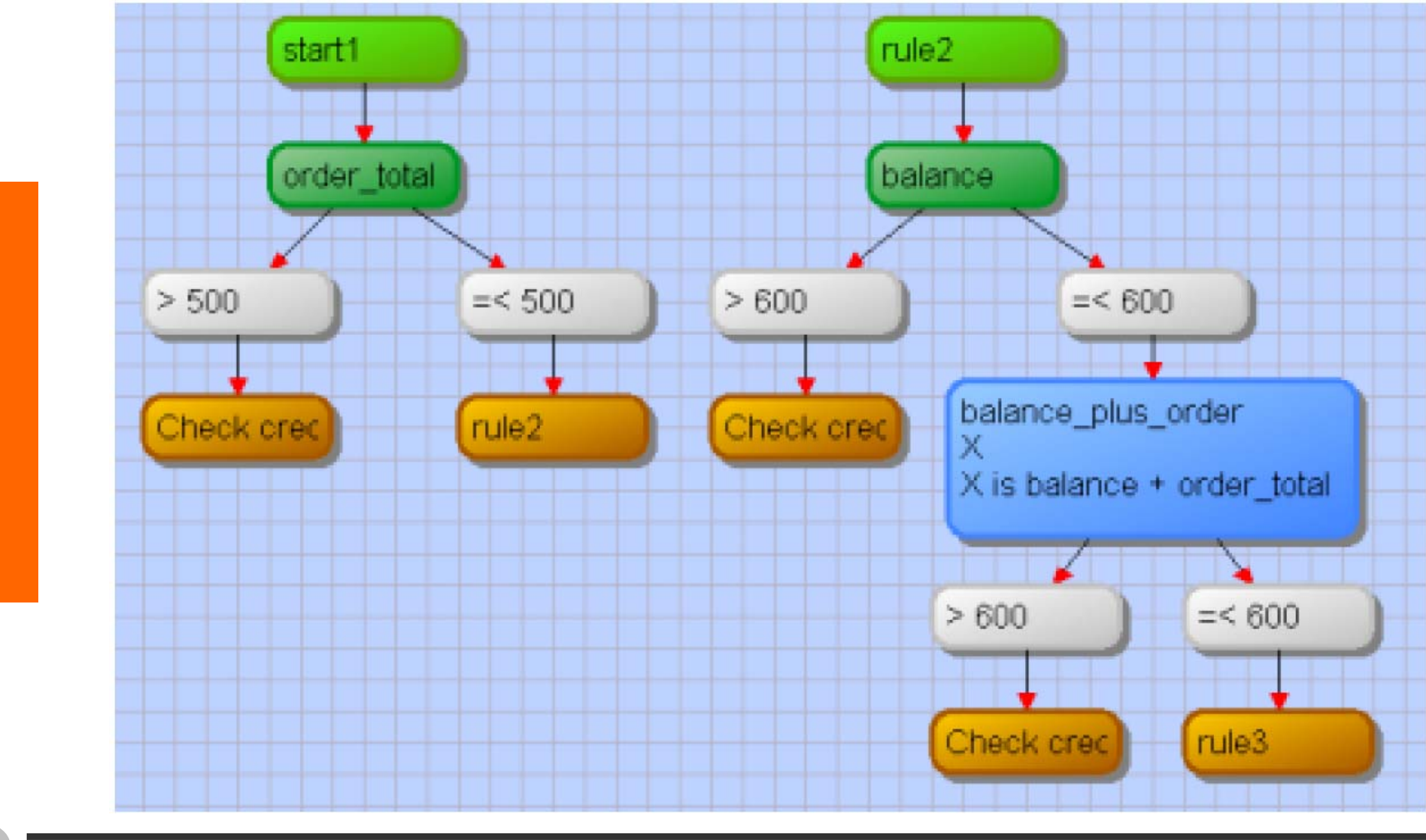

### **Example: Calculating Leap Years**

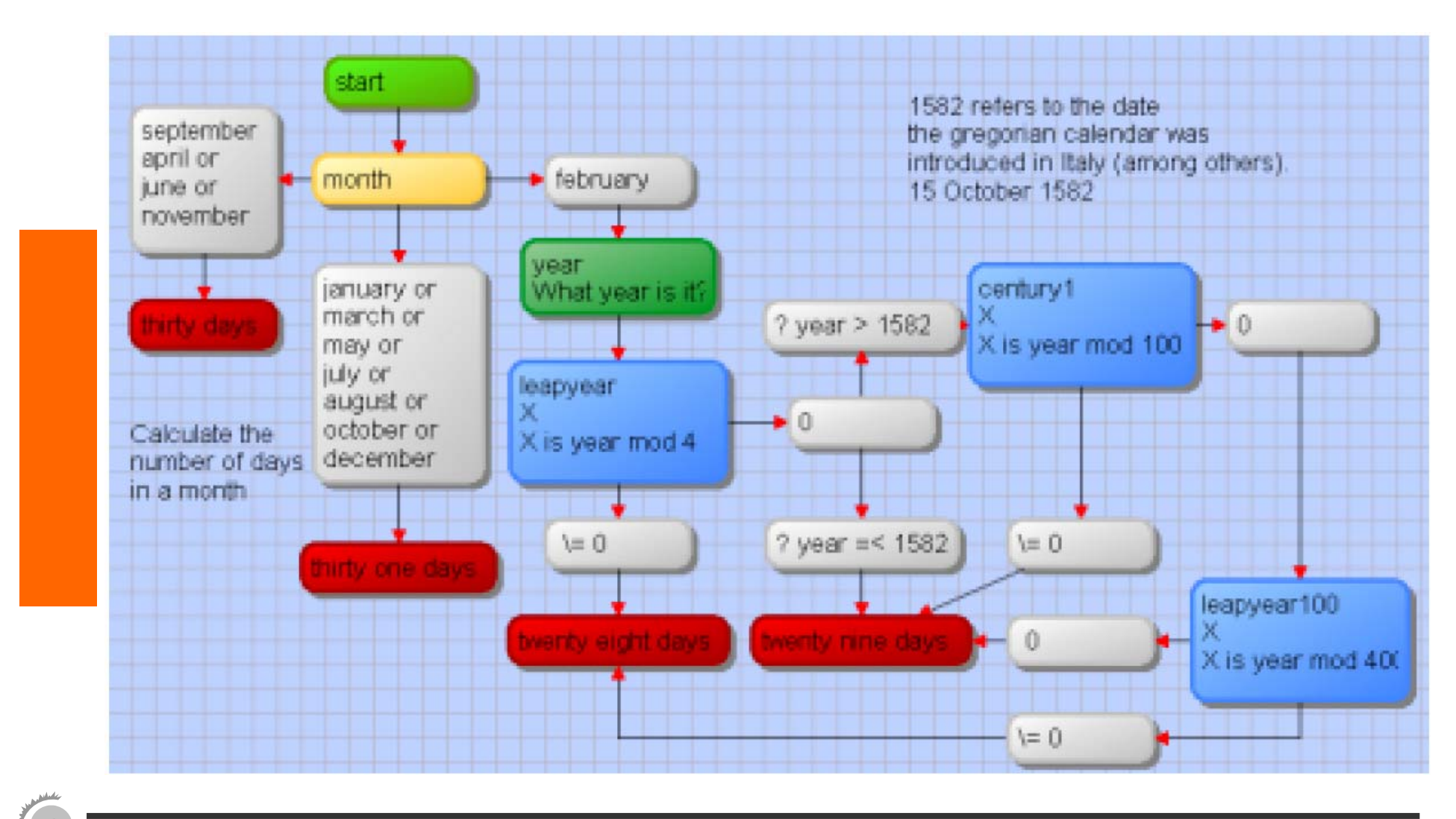

 $\mathbf{n}|w$ 

# Using a Statement Box to access a Prolog Knowledge Base

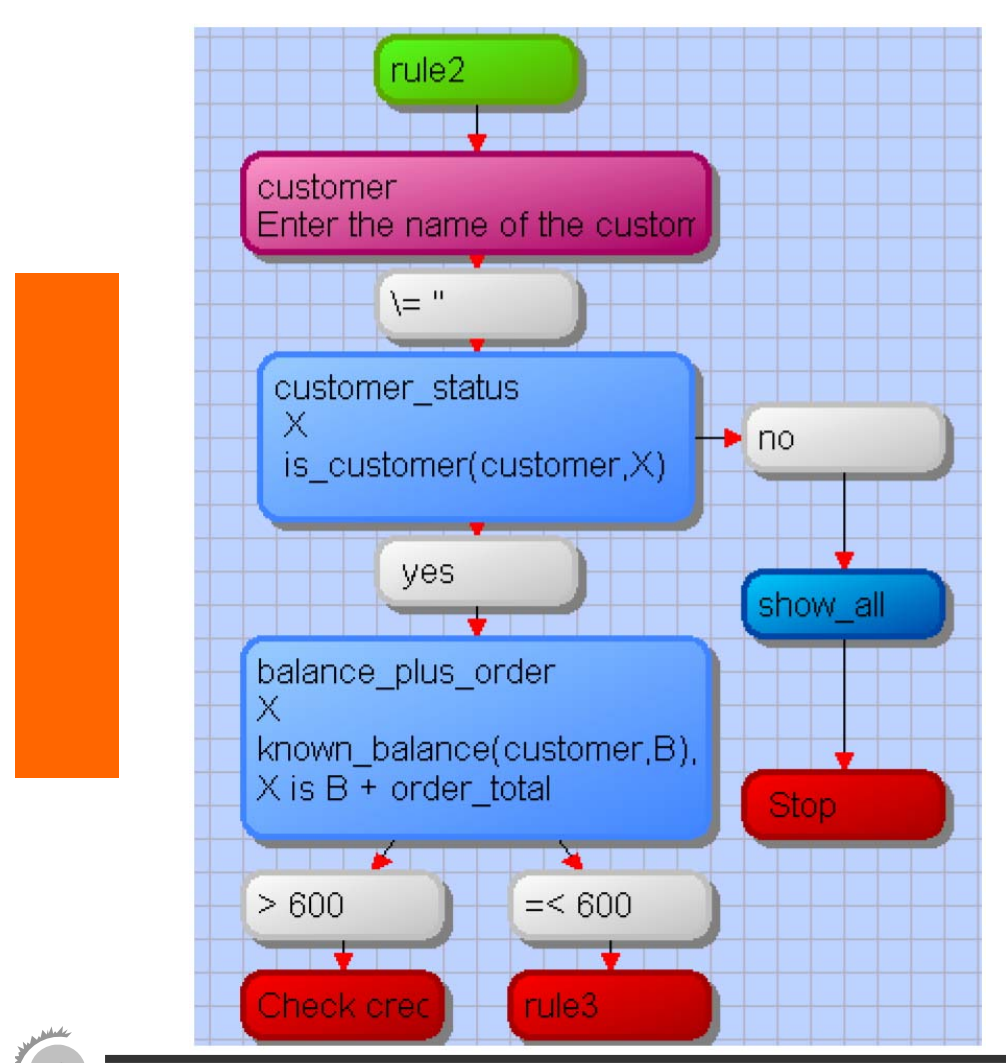

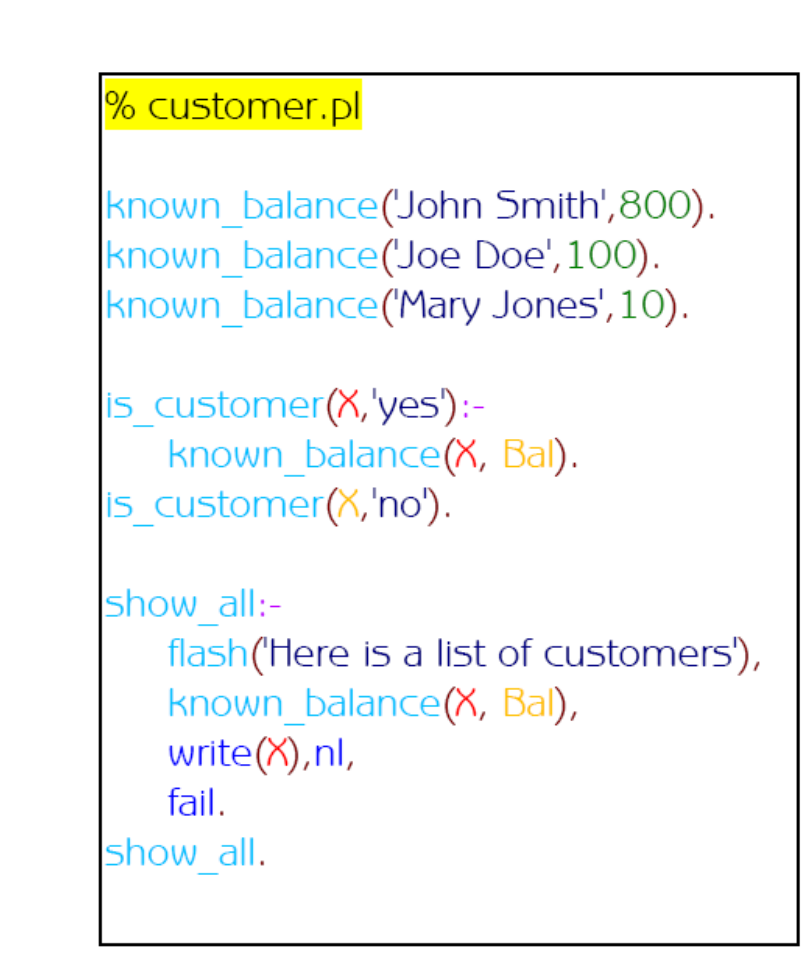

Prof. Dr. Knut Hinkelmann